# Configuración de asignación de VLAN dinámica con WLC basada en ISE para mapa de grupo de Active Directory

### Contenido

 Introducción

 Prerequisites

 Requirements

 Componentes Utilizados

 Convenciones

 Asignación de VLAN dinámica con servidor RADIUS

 Diagrama de la red

 Configuraciones

 Integración de ISE a AD y configuración de políticas de autenticación y autorización para usuarios en ISE

 VErtFicación

 Vic Configuration to Supportdot1x Authentication and AAA Override for SSID 'office hg'

# Introducción

Este documento describe el concepto de asignación de VLAN dinámica.

## Prerequisites

El documento describe cómo configurar el controlador de LAN inalámbrica (WLC) y el servidor de Identity Services Engine (ISE) para asignar clientes de LAN inalámbrica (WLAN) a una VLAN específica de forma dinámica.

#### Requirements

Cisco recomienda que tenga conocimiento sobre estos temas:

- Conocimientos básicos de controladores de LAN inalámbrica (WLC) y puntos de acceso ligeros (LAP)
- Conocimiento funcional de un servidor de autenticación, autorización y contabilidad (AAA) como ISE
- · Conocimiento completo de las redes inalámbricas y de los problemas de seguridad

inalámbrica

- Conocimiento funcional y configurable de la asignación de VLAN dinámica
- Conocimientos básicos de los servicios de Microsoft Windows AD, así como de los conceptos de controlador de dominio y DNS
- Conocimiento básico del protocolo de control y aprovisionamiento de puntos de acceso (CAPWAP)

#### **Componentes Utilizados**

La información que contiene este documento se basa en las siguientes versiones de software y hardware.

- WLC de Cisco serie 5520 que ejecuta la versión de firmware 8.8.111.0
- AP de Cisco serie 4800
- Suplicante nativo de Windows y NAM de Anyconnect
- Cisco Secure ISE versión 2.3.0.298
- Microsoft Windows 2016 Server configurado como controlador de dominio
- Switch Cisco serie 3560-CX que ejecuta la versión 15.2(4)E1

La información que contiene este documento se creó a partir de los dispositivos en un ambiente de laboratorio específico. Todos los dispositivos que se utilizan en este documento se pusieron en funcionamiento con una configuración verificada (predeterminada). Si tiene una red en vivo, asegúrese de entender el posible impacto de cualquier comando.

#### Convenciones

Consulte <u>Convenciones de Consejos TécnicosCisco para obtener más información sobre las</u> <u>convenciones del documento.</u>

### Asignación de VLAN dinámica con servidor RADIUS

En la mayoría de los sistemas WLAN, cada WLAN tiene una política estática que se aplica a todos los clientes asociados a un identificador de conjunto de servicios (SSID) o WLAN en la terminología del controlador. Aunque es eficaz, este método tiene limitaciones porque requiere que los clientes se asocien con diferentes SSID para heredar diferentes QoS y directivas de seguridad.

La solución WLAN de Cisco aborda esta limitación gracias a la compatibilidad con las redes de identidad. Esto permite que la red anuncie un solo SSID, pero permite que usuarios específicos hereden diferentes QoS, atributos de VLAN y/o políticas de seguridad basadas en las credenciales del usuario.

La asignación de VLAN dinámica es una de estas funciones que colocan a un usuario inalámbrico en una VLAN específica en función de las credenciales suministradas por el usuario. Esta tarea de asignar usuarios a una VLAN específica es gestionada por un servidor de autenticación RADIUS, como Cisco ISE. Se puede utilizar, por ejemplo, para permitir que el host inalámbrico permanezca en la misma VLAN al desplazarlo dentro de una red del campus.

El servidor Cisco ISE autentica a los usuarios inalámbricos en una de las diversas bases de datos posibles, incluida su base de datos interna. Por ejemplo:

- BD interna
- Directorio activo
- · Protocolo ligero de acceso a directorios (LDAP) genérico
- Bases de datos relacionales compatibles con ODBC (Open Database Connectivity)
- Servidores de token de SecurID de Rivest, Shamir y Adelman (RSA)
- · Servidores de token compatibles con RADIUS

Los protocolos de autenticación de Cisco ISE y las fuentes de identidad externas admitidas enumeran los diversos protocolos de autenticación admitidos por las bases de datos internas y externas de ISE.

Este documento se centra en la autenticación de usuarios inalámbricos que utilizan la base de datos externa de Windows Active Directory.

Después de una autenticación correcta, ISE recupera la información de grupo de ese usuario de la base de datos de Windows y lo asocia al perfil de autorización correspondiente.

Cuando un cliente intenta asociarse con un LAP registrado con un controlador, el LAP pasa las credenciales del usuario al WLC con la ayuda del método EAP respectivo.

El WLC envía esas credenciales a ISE con el uso del protocolo RADIUS (encapsulando el EAP) e ISE pasa las credenciales de los usuarios a AD para su validación con la ayuda del protocolo KERBEROS.

AD valida las credenciales del usuario y, tras una autenticación correcta, informa al ISE.

Una vez que la autenticación es exitosa, el servidor ISE pasa ciertos atributos del Grupo de Trabajo de Ingeniería de Internet (IETF) al WLC. Estos atributos RADIUS deciden el ID de VLAN que se debe asignar al cliente inalámbrico. El SSID (WLAN, en términos de WLC) del cliente no importa porque el usuario siempre está asignado a este ID de VLAN predeterminado.

Los atributos del usuario de RADIUS que se utilizan para la asignación del ID de VLAN son:

- IETF 64 (tipo de túnel)—Establezca esto en VLAN
- IETF 65 (tipo de túnel medio)—Establezca esta opción en 802

• IETF 81 (ID de grupo privado de túnel)-Establezca esto en ID de VLAN

El ID de VLAN es de 12 bits y toma un valor entre 1 y 4094, ambos inclusive. Debido a que Tunnel-Private-Group-ID es de tipo cadena, como se define en RFC2868 para su uso con IEEE 802.1X, el valor entero de ID de VLAN se codifica como una cadena. Una vez que se envían estos atributos del túnel, es necesario rellenar el campo Tag (Etiqueta).

Como se indicó en <u>RFC 2868</u>, sección 3.1: el campo Tag tiene un octeto de longitud y está pensado para proporcionar un medio de agrupar atributos en el mismo paquete que hacen referencia al mismo túnel. Los valores válidos para este campo son de 0x01 a 0x1F, ambos incluidos. Si el campo Tag (Etiqueta) no se utiliza, debe tener el valor cero (0x00). Consulte <u>RFC 2868 para obtener más información sobre todos los atributos de RADIUS.</u>

## Configurar

Esta sección proporciona la información necesaria para configurar las funciones descritas en el documento.

Diagrama de la red

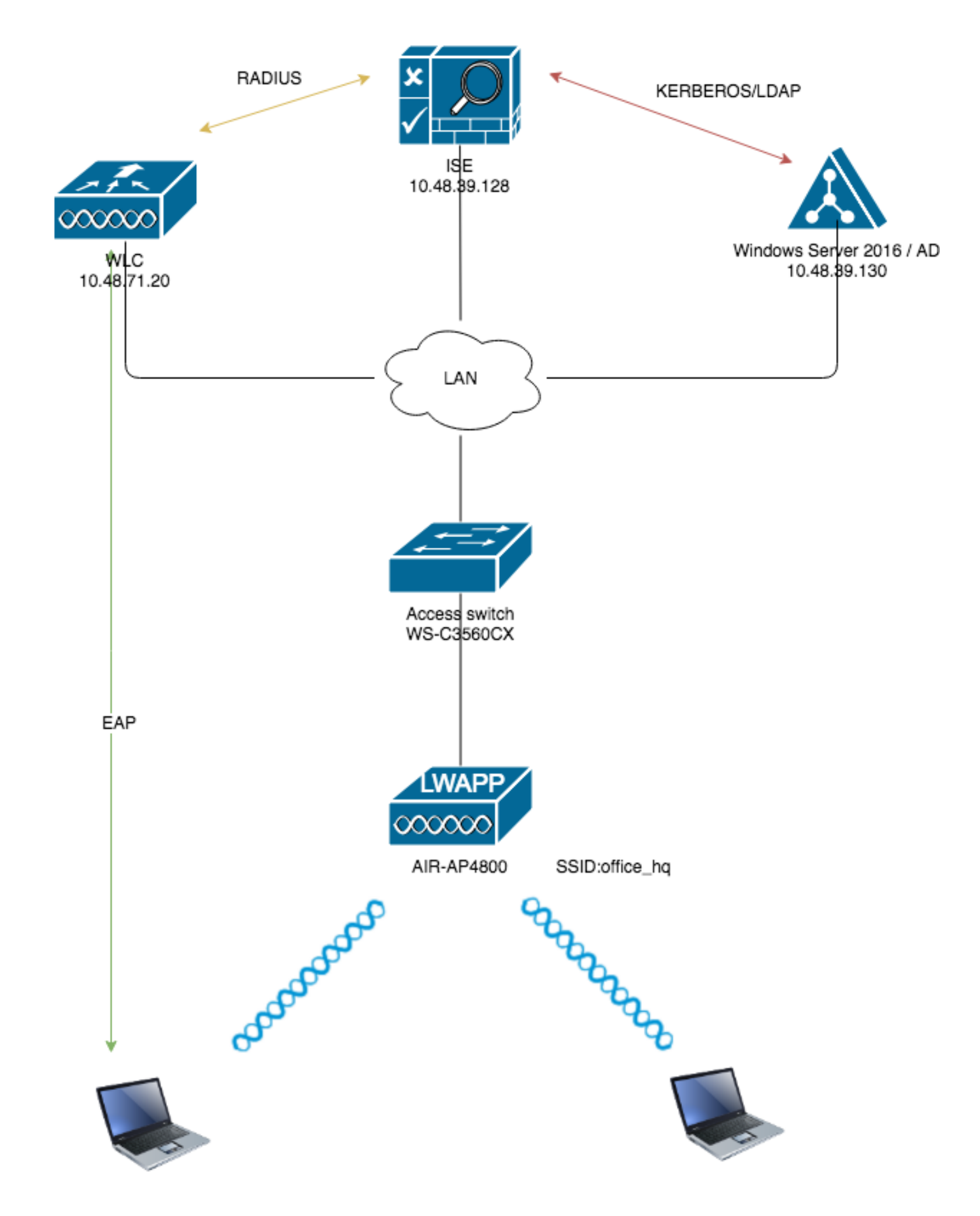

#### Configuraciones

Estos son los detalles de configuración de los componentes utilizados en este diagrama:

- La dirección IP del servidor ISE (RADIUS) es 10.48.39.128.
- La dirección de la interfaz de administración y del administrador AP del WLC es 10.48.71.20.
- El servidor DHCP reside en la red LAN y está configurado para los grupos de clientes respectivos; no se muestra en el diagrama.
- VLAN1477 y VLAN1478 se utilizan en esta configuración. Los usuarios del departamento de Marketing se configuran para ser colocados en la VLAN1477 y los usuarios del departamento de HR se configuran para ser colocados en la VLAN1478 por el servidor RADIUS cuando ambos usuarios se conectan al mismo SSID: office\_hq.

VLAN1477: 192.168.77.0/24. Gateway: 192.168.77.1 VLAN1478: 192.168.78.0/24. Gateway: 192.168.78.1

• Este documento utiliza 802.1x conPEAP-mschapv2como mecanismo de seguridad.

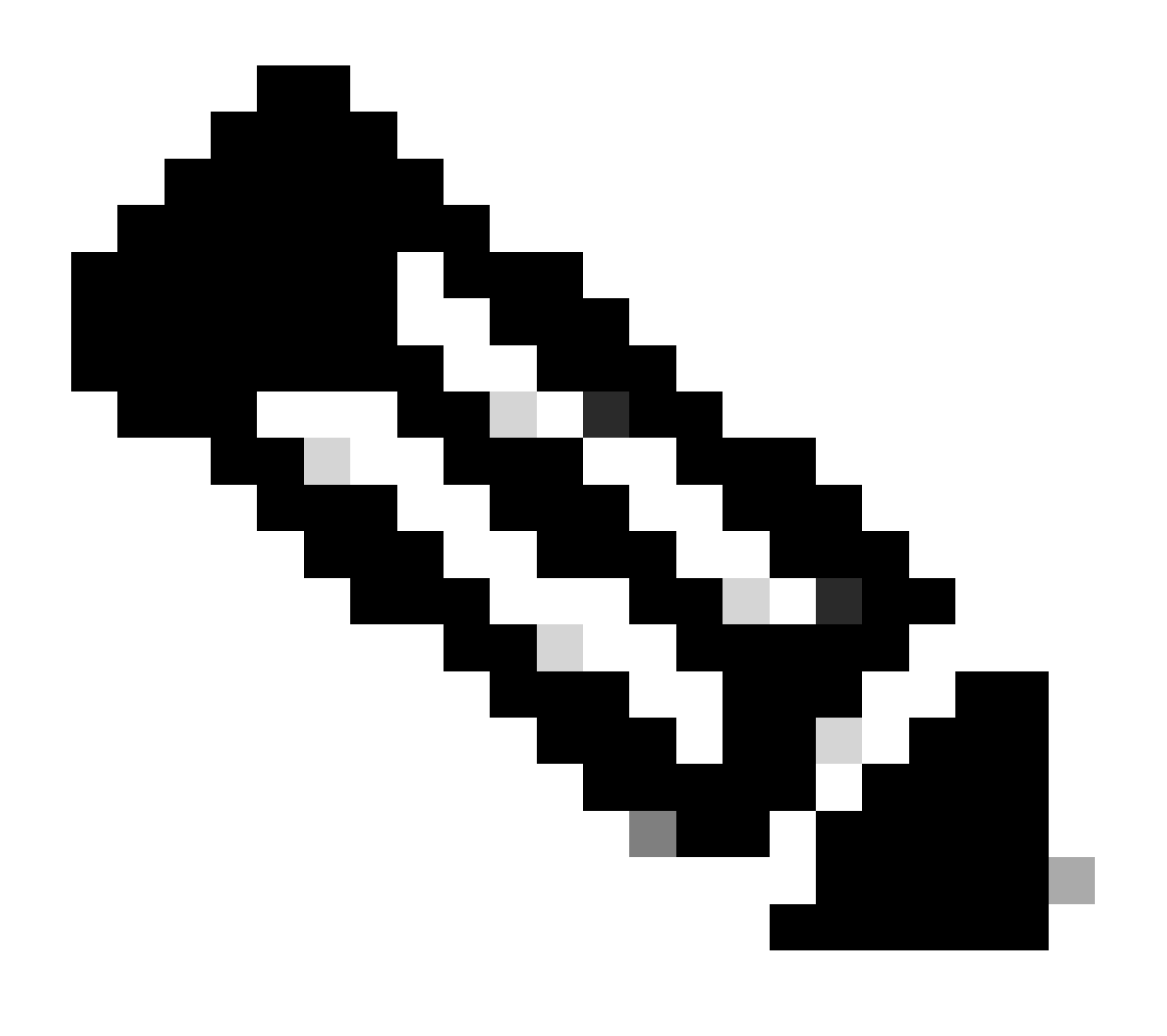

Nota: Cisco recomienda que utilice métodos de autenticación avanzados, como EAP-

FAST y EAP-TLS, para proteger la WLAN.

Estas suposiciones se realizan antes de realizar esta configuración:

- El LAP ya está registrado con el WLC
- · Al servidor DHCP se le asigna un ámbito DHCP
- · Existe conectividad de capa 3 entre todos los dispositivos de la red
- El documento describe la configuración requerida en el lado inalámbrico y asume que la red con cables está en su lugar
- · Los usuarios y grupos respectivos se configuran en AD

Para lograr la asignación de VLAN dinámica con WLC basados en la asignación de grupo de ISE a AD, se deben realizar estos pasos:

- 1. Integración de ISE a AD y configuración de políticas de autenticación y autorización para usuarios en ISE.
- 2. Configuración de WLC para soportar la autenticación dot1x y la invalidación AAA para el SSID 'office\_hq'.
- 3. Configuración del solicitante del cliente final.

Integración de ISE a AD y configuración de políticas de autenticación y autorización para usuarios en ISE

- 1. Inicie sesión en la interfaz de usuario web de ISE con una cuenta de administrador.
- $\label{eq:linear} 2. \ Desplacese \ hasta {\rm Administration} > {\rm Identity} \ {\rm management} > {\rm External} \ {\rm Identity} \ {\rm Sources} > {\rm Active} \ {\rm directory}.$

| uluilie Identity Services Engine Home         | Context Visibility     Operations | Policy      Administration      Work Centers        |                   |
|-----------------------------------------------|-----------------------------------|-----------------------------------------------------|-------------------|
| System      Identity Management     Network R | esources                          | pxGrid Services + Feed Service + Threat Centric NAC |                   |
| Identities Groups External Identity Sources   | Identity Source Sequences         |                                                     |                   |
| External Identity Sources                     | Active Directory                  |                                                     |                   |
| <□ ▼ 1 ▼ 88                                   | / Edit 😤 Add 💥 Delete 🔎 No        | ode View 🚔 Advanced Tools 👻 Scope Mode              |                   |
| Certificate Authentication Profile            | Join Point Name                   | <ul> <li>Active Directory Domain</li> </ul>         |                   |
| Active Directory                              |                                   |                                                     | No data available |
| LDAP                                          |                                   |                                                     |                   |
| COBC ODBC                                     |                                   |                                                     |                   |
| RADIUS Token                                  |                                   |                                                     |                   |
| RSA SecurID                                   |                                   |                                                     |                   |
| SAML Id Providers                             |                                   |                                                     |                   |
| Social Login                                  |                                   |                                                     |                   |
|                                               |                                   |                                                     |                   |
|                                               |                                   |                                                     |                   |
|                                               |                                   |                                                     |                   |
|                                               |                                   |                                                     |                   |

3. Haga clic en Agregar e ingrese el nombre de dominio y el nombre de almacén de identidad de la configuración de Nombre de punto de unión de Active Directory. En el ejemplo, ISE se registra en el dominiowlaaan.comy se especifica joinpoint comoAD.wlaaan.com: nombre localmente

significativo para ISE.

| External Identity Sources                        |            | Connection                |               |      |
|--------------------------------------------------|------------|---------------------------|---------------|------|
|                                                  | <b>₩</b> . | * Join Point Name         | AD.wiaaan.com | ] () |
| Active Directory                                 |            | * Active Directory Domain | wlaaan.com    |      |
| CDBC                                             |            | Submit Cancel             |               |      |
| RSA SecurID<br>SAML Id Providers<br>Social Login |            |                           |               |      |

4. Se abre una ventana emergente después desubmitpulsar un botón que le pregunta si desea unirse a ISE para AD inmediatamente. PulseYesy proporcione credenciales de usuario de Active Directory con derechos de administrador para agregar un nuevo host al dominio.

| Connection Whitelisted                                    | Domains Passive                                     | PID Groups                                                          | Attributes                 | Advanced Settings |  |
|-----------------------------------------------------------|-----------------------------------------------------|---------------------------------------------------------------------|----------------------------|-------------------|--|
| * Join Point Name AD.w     * Active Directory Domain wlaa | laaan.com<br>an.com                                 |                                                                     | ı<br>T                     |                   |  |
| 야 Join 야 Leave 🧕 Test User 🔮                              | Diagnostic Tool 🛛 🛞 Refres                          | h Table                                                             |                            |                   |  |
| ISE Node                                                  | ▲ ISE Node Role                                     | Status                                                              | Domain Controller          | Site              |  |
|                                                           | Join Domain<br>Please specify the creder<br>• AD U: | tials required to Join ISE<br>ser Name () Administrat<br>* Password | node(s) to the Active Dire | ctory Domain.     |  |

5. Después de este punto, debe haber registrado ISE correctamente en AD.

| xternal Identity Sources                                     | Connection White                            | listed Doma             | ains Passiv           | eID Groups | Attributes Advance | d Settings |  |
|--------------------------------------------------------------|---------------------------------------------|-------------------------|-----------------------|------------|--------------------|------------|--|
| Certificate Authentication Profile Active Directory LDAP OBC | Join Point Name     Active Directory Domain | AD.wlaaan.<br>wlaaan.co | .com                  |            | Ū.                 |            |  |
| RADIUS Token                                                 | 9 Join 9 Leave 9 Test User                  | 👕 Diagr                 | nostic Tool 🛛 🏀 Refre | sh Table   | Demois Controller  | Cite       |  |
| RSA SecuriD                                                  |                                             | -                       | ISE NODE ROLE         | Status     | Domain Controller  | Site       |  |
|                                                              |                                             |                         |                       |            |                    |            |  |

En caso de que tenga algún problema con el proceso de registro, puede utilizar<sub>Diagnostic</sub> Tool para ejecutar las pruebas necesarias para la conectividad de AD.

6. Debe recuperar los grupos de los directorios activos que se utilizan para asignar los perfiles de autorización respectivos. Desplácese hastaAdministration > Identity management > External Identity Sources

> Active directory >

> Groups

, haga clic enAddy elijaSelect Groups from Active Directory.

| ► System                                               | esources                                                   |                   |
|--------------------------------------------------------|------------------------------------------------------------|-------------------|
| Identities Groups External Identity Sources            | Identity Source Sequences                                  |                   |
| External Identity Sources                              | Connection Whitelisted Domains PassiveID Groups Attributes | Advanced Settings |
| 🗇 🛪 🖽 🛪 🛞 🗸                                            | / Edit - Add - X Delete Group Update SID Values            |                   |
| Certricate Authentication Profile     Active Directory | Nam Select Groups From Directory     Add Group             |                   |
| 2 AD.wlaaan.com                                        |                                                            | No data available |
| EDAP LDAP                                              |                                                            |                   |
| COBC                                                   |                                                            |                   |
| RADIUS Token                                           |                                                            |                   |
| RSA SecurID                                            |                                                            |                   |
| SAML Id Providers                                      |                                                            |                   |
| Social Login                                           |                                                            |                   |

 Se abre una nueva ventana emergente donde puede especificar un filtro para recuperar grupos específicos o recuperar todos los grupos de AD.
 Elija las amunas recuperativas de la liste de amunas de AD.

Elija los grupos respectivos de la lista de grupos de AD y pulseok.

| Sel<br>This  | ect Directory Groups<br>s dialog is used to select groups from the Directo | ory.       |                               |                    |            | × |
|--------------|----------------------------------------------------------------------------|------------|-------------------------------|--------------------|------------|---|
|              | Domain wlaaan.com                                                          |            | *                             |                    |            |   |
|              | Name Filter *                                                              | SID Filter | *                             | Type Filter GLOBAL | •          |   |
|              | Retrieve Groups 13 Groups Retrie                                           | eved.      |                               |                    |            |   |
|              | Name                                                                       | *          | Group SID                     |                    | Group Type |   |
|              | wlaaan.com/Users/Cloneable Domain Controll                                 | ers        | S-1-5-21-2222429329-410808516 | 4-3220345271-522   | GLOBAL     |   |
|              | wlaaan.com/Users/DnsUpdateProxy                                            |            | S-1-5-21-2222429329-410808516 | 4-3220345271-1102  | GLOBAL     |   |
|              | wlaaan.com/Users/Domain Admins                                             |            | S-1-5-21-2222429329-410808516 | 4-3220345271-512   | GLOBAL     |   |
|              | wlaaan.com/Users/Domain Computers                                          |            | S-1-5-21-2222429329-410808516 | 4-3220345271-515   | GLOBAL     |   |
|              | wlaaan.com/Users/Domain Controllers                                        |            | S-1-5-21-2222429329-410808516 | 4-3220345271-516   | GLOBAL     |   |
|              | wlaaan.com/Users/Domain Guests                                             |            | S-1-5-21-2222429329-410808516 | 4-3220345271-514   | GLOBAL     |   |
|              | wlaaan.com/Users/Domain Users                                              |            | S-1-5-21-2222429329-410808516 | 4-3220345271-513   | GLOBAL     |   |
|              | wlaaan.com/Users/Group Policy Creator Owned                                | ers        | S-1-5-21-2222429329-410808516 | 4-3220345271-520   | GLOBAL     |   |
| ✓            | wlaaan.com/Users/HR                                                        |            | S-1-5-21-2222429329-410808516 | 4-3220345271-1105  | GLOBAL     |   |
|              | wlaaan.com/Users/Key Admins                                                |            | S-1-5-21-2222429329-410808516 | 4-3220345271-526   | GLOBAL     |   |
| $\checkmark$ | wlaaan.com/Users/Marketing                                                 |            | S-1-5-21-2222429329-410808516 | 4-3220345271-1104  | GLOBAL     |   |
|              | wlaaan.com/Users/Protected Users                                           |            | S-1-5-21-2222429329-410808516 | 4-3220345271-525   | GLOBAL     |   |
|              | wlaaan.com/Users/Read-only Domain Control                                  | lers       | S-1-5-21-2222429329-410808516 | 4-3220345271-521   | GLOBAL     |   |

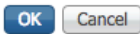

8. Los grupos respectivos se agregan a ISE y se pueden guardar. Pulsesave.

| Connec    | tion   | Whit          | elisted | Domains           | PassiveID |   | Groups        |       | Attributes      | Advanced Settings |  |
|-----------|--------|---------------|---------|-------------------|-----------|---|---------------|-------|-----------------|-------------------|--|
| / Edit    | Add 👻  | X Delete G    | Sroup   | Update SID Values |           |   |               |       |                 |                   |  |
| Name      |        | A Delete e    | noup    | -,                |           |   | SID           |       |                 |                   |  |
| wlaaan.c  | om/Use | ers/HR        |         |                   |           | - | 5-1-5-21-2222 | 42932 | 9-4108085164-32 | 20345271-1105     |  |
| wlaaan.c  | om/Use | ers/Marketing | g       |                   |           | : | S-1-5-21-2222 | 42932 | 9-4108085164-32 | 20345271-1104     |  |
|           |        |               |         |                   |           |   |               |       |                 |                   |  |
|           |        |               |         |                   |           |   |               |       |                 |                   |  |
|           |        |               |         |                   |           |   |               |       |                 |                   |  |
|           |        |               |         |                   |           |   |               |       |                 |                   |  |
|           |        |               |         |                   |           |   |               |       |                 |                   |  |
|           |        |               |         |                   |           |   |               |       |                 |                   |  |
|           |        |               |         |                   |           |   |               |       |                 |                   |  |
|           |        |               |         |                   |           |   |               |       |                 |                   |  |
|           |        |               |         |                   |           |   |               |       |                 |                   |  |
|           |        |               |         |                   |           |   |               |       |                 |                   |  |
|           |        |               |         |                   |           |   |               |       |                 |                   |  |
|           |        |               |         |                   |           |   |               |       |                 |                   |  |
|           |        |               |         |                   |           |   |               |       |                 |                   |  |
|           |        |               |         |                   |           |   |               |       |                 |                   |  |
|           |        |               |         |                   |           |   |               |       |                 |                   |  |
| Cours Day | -      |               |         |                   |           |   |               |       |                 |                   |  |
| Save      | et     |               |         |                   |           |   |               |       |                 |                   |  |

9. Agregue el WLC a la lista de dispositivos de red ISE: navegue hastaAdministration > Network Resources > Network Devicesy presioneAdd.

Configuración completa, proporcionando la dirección IP de la administración del WLC y el secreto compartido del RADIUS entre el WLC e ISE.

| dentity Service          | Engine Home Context Vability Operations Policy -Administration Work Centers                                                              |
|--------------------------|----------------------------------------------------------------------------------------------------|
| F System → Identity M    | nagement    Network Resources                                                                                                    |
| ▼Network Devices N       | work Device Groups Network Device Profiles External RADIUS Servers RADIUS Server Sequences NAC Managers External MDM + Location Services |
|                          | 0                                                                                                    |
| Network Devices          | Network Devices List > New Network Device                                                                                                |
| Default Device           | * Name 1987/5520                                                                                                    |
| Device Security Settings |                                                                                                    |
|                          |                                                                                                    |
|                          | IP Address v *IP: 10.48,71.20 / 32                                                                                                    |
|                          |                                                                                                    |
|                          | O IPv6 is supported only for TACACS. At least one IPv4 must be defined when RADIUS is selected                                           |
|                          |                                                                                                    |
|                          | * Device Profile data Class 🖌 🕀                                                                                                    |
|                          | Model Name 📃 👻                                                                                                    |
|                          | Software Version                                                                                                    |
|                          |                                                                                                    |
|                          | - Network Davide Group                                                                                                    |
|                          | Location LAB S Set To Default                                                                                                    |
|                          | IPSEC Is IPSEC Device 📀 Set To Default.                                                                                                  |
|                          | Device Type WLC-tab O Set To Default                                                                                                    |
|                          |                                                                                                    |
|                          | <ul> <li>RADIUS Authentication Settings</li> </ul>                                                                                       |
|                          |                                                                                                    |
|                          | RADIUS UDP Settings                                                                                                    |
|                          | Protocol RADIUS                                                                                                    |
|                          | * Shared Secret Show                                                                                                    |
|                          | CoA Port 1700 Set To Default                                                                                                    |
|                          | RADIUS DTLS Settings (i)                                                                                                    |

- 10. Ahora, después de unirse a ISE en AD y agregar el WLC a la lista de dispositivos, puede iniciar la configuración de las políticas de autenticación y autorización para los usuarios.
  - Cree un perfil de autorización para asignar usuarios de Marketing a VLAN1477 y del grupo HR a VLAN1478.

Navegue hastaPolicy > Policy Elements > Results > Authorization > Authorization profilesy haga clic en elAddbotón para crear un nuevo perfil.

| dentity Services Engine             | Home                                            |                                         |                                                |
|-------------------------------------|-------------------------------------------------|-----------------------------------------|------------------------------------------------|
| Policy Sets Profiling Posture Clie  | ent Provisioning   Policy Elements              |                                         |                                                |
| Dictionaries + Conditions - Results |                                                 |                                         |                                                |
| Ø                                   |                                                 |                                         |                                                |
| Authentication                      | Standard Authorization Profiles                 |                                         |                                                |
| - Authorization                     | For Policy Export go to Administration > System | > Backup & Restore > Policy Export Page |                                                |
|                                     | / Edit +Add Da Duplicate X Delete               |                                         |                                                |
| Authorization Profiles              | □ Name                                          | Profile                                 | Description                                    |
| Downloadable ACLs                   | Blackhole Wireless Access                       | dta Cisco ⊕                             | Default profile used to blacklist wireless dev |
| Profiling                           | Cisco_IP_Phones                                 | sta Cisco 🕀                             | Default profile used for Cisco Phones.         |
| Posture                             | Cisco_Temporal_Onboard                          | 誌 Cisco 🕀                               | Onboard the device with Cisco temporal ag      |
|                                     | Cisco_WebAuth                                   | 🗯 Cisco 🕀                               | Default Profile used to redirect users to the  |
| Client Provisioning                 | NSP_Onboard                                     | 🚓 Cisco 🕀                               | Onboard the device with Native Supplicant      |
|                                     | Non_Cisco_IP_Phones                             | 📸 Cisco 🕀                               | Default Profile used for Non Cisco Phones.     |
|                                     | DenyAccess                                      |                                         | Default Profile with access type as Access-    |
|                                     | PermitAccess                                    |                                         | Default Profile with access type as Access-    |
|                                     |                                                 |                                         |                                                |

• Complete la configuración del perfil de autorización con información de VLAN para el grupo respectivo; el ejemplo muestra las Marketing configuraciones de grupo.

| Dictionaries Conditions Results |                                                    |
|---------------------------------|----------------------------------------------------|
| G                               | Authorization Profiles > New Authorization Profile |
| Authentication                  | Authorization Profile                              |
| - Authorization                 | Name Marketing                                     |
| Authorization Profiles          | Description Marketing                              |
| Downloadable ACLs               | * Access Type ACCESS ACCEPT *                      |
| Profiling                       | Network Device Profile 🛛 🎯 🕀                       |
| ▶ Posture                       | Service Template                                   |
| Client Provisioning             | Track Movement                                     |
|                                 | Passive Identity Tracking 🔄 🕖                      |
|                                 |                                                    |
|                                 |                                                    |
|                                 | ▼ Common Tasks                                     |
|                                 | DACL Name                                          |
|                                 |                                                    |
|                                 | ACL (Filter-ID)                                    |
|                                 | Service Group                                      |
|                                 | Booleny Gloup                                      |
|                                 | ✓ VLAN Tag ID 1 Edit. Tag ID/Name 1477             |
|                                 |                                                    |
|                                 |                                                    |
|                                 | ✓ Advanced Attributes Settings                     |
|                                 | Select an item 💟 =                                 |
|                                 |                                                    |
|                                 |                                                    |
|                                 | ▼ Attributes Details                               |
|                                 | Access Type = ACCESS_ACCEPT                        |
|                                 | Tunnel-Millim Tune 1:6                             |
|                                 | rama nasian the - re-                              |
|                                 | Submit Cancel                                      |

Se debe realizar una configuración similar para otros grupos y se deben configurar los atributos de etiqueta de VLAN respectivos.

 Una vez configurados los perfiles de autorización, puede definir directivas de autenticación para los usuarios inalámbricos. Esto se puede hacer configurandoCustomo modificando el conjunto deDefaultdirectivas. En este ejemplo, se modifica el conjunto de directivas Predeterminado. Desplácese hastaPolicy > Policy Sets > Default. De forma predeterminada para eldot1xtipo de autenticación, ISE va a utilizarAll\_User\_ID\_Stores, aunque funciona incluso con la configuración predeterminada actual, ya que AD forma parte de la lista de origen de identidad deAll\_User\_ID\_Stores, este ejemplo utiliza una regla más específicawLC\_labpara ese controlador de LAB respectivo y utiliza AD como único origen para la autenticación.

|        |          |                             |           | .,       |                                                   | Click here to do wireless setup and visibility setup Do not show thi | s again. |
|--------|----------|-----------------------------|-----------|----------|---------------------------------------------------|----------------------------------------------------------------------|----------|
| icy S  | iets →   | Default                     |           |          |                                                   | Resot                                                                | Sav      |
| 1      | Status   | Policy Set Name             | Descrip   | tion     | Conditions                                        | Allowed Protocols / Server Sequence                                  | e HR     |
| arch   |          |                             |           |          |                                                   |                                                                      |          |
|        | 0        | Default                     | Default p | olicy se |                                                   | Default Network Access × * +                                         | •        |
| Authe  | nticatio | on Policy (4)               |           |          |                                                   |                                                                      |          |
| ٠      | Statu    | s Rule Name                 | Condi     | tions    |                                                   | Use Hits                                                             | Action   |
| Search |          |                             |           |          |                                                   |                                                                      |          |
|        | 0        |                             | 0.0       |          | Wred_MA8                                          | Internal Endpoints * *                                               | ~        |
| _      |          | ww                          | UR        |          | Wireless_MAB                                      | > Options                                                            | •        |
|        |          |                             |           |          | Wireless_802.1X                                   | AD wasan.com × *                                                     |          |
| /      | Ø        | WLC_lab                     | AND       | F        | DEVICE Device Type EQUALS AE Device Types#WLC-lab | Options                                                              | ۰        |
|        |          |                             |           |          | DEVICE Location EQUALS AI Locations#LAB           |                                                                      |          |
|        | 0        | Durity.                     | 0.0       |          | Wred_802.1X                                       | Al_User_ID_Stores * *                                                | •        |
|        |          | DOTA                        | UR        |          | Wireless_802.1X                                   | > Options                                                            | •        |
|        | ~        |                             |           |          |                                                   | All_User_ID_Stores × *                                               |          |
|        | 0        | Denaut                      |           |          |                                                   | > Options                                                            | v        |
| Autho  | rization | Policy - Local Exceptions   |           |          |                                                   |                                                                      |          |
| Autho  | rization | n Policy - Global Exception | 5         |          |                                                   |                                                                      |          |
|        | rization | Policy (12)                 |           |          |                                                   |                                                                      |          |

• Ahora debe crear directivas de autorización para los usuarios que asignen los perfiles de autorización respectivos en función de la pertenencia a grupos. Navegue hastaAuthorization policyla sección y cree políticas para cumplir ese requisito.

| Policy Sets | Prof              | lling Posture Client Provisionin | g 🕨 Polk   | cy Demo                                                        | nta                                                   |              |             | Click here to d | to wireless setup and visibility setup | Do not shr | ow this p | gain.   |
|-------------|-------------------|----------------------------------|------------|----------------------------------------------------------------|-------------------------------------------------------|--------------|-------------|-----------------|----------------------------------------|------------|-----------|---------|
| Policy Se   | its →             | Default                          |            |                                                                |                                                       |              |             |                 |                                        | Res        | at (      | Save    |
| St          | tatus             | Policy Set Name                  | Descript   | tion                                                           | Conditions                                            |              |             |                 | Allowed Protocols / Ser                | ver Sequ   | ence      | Hits    |
| Search      |                   |                                  |            |                                                                |                                                       |              |             |                 |                                        |            |           |         |
|             | 0                 | Default                          | Default pr | olicy set                                                      |                                                       |              |             |                 | Default Network Access                 | * *        | +         | 0       |
| > Authen    | tication          | n Policy (4)                     |            |                                                                |                                                       |              |             |                 |                                        |            |           |         |
| > Authori   | zation            | Policy - Local Exceptions        |            |                                                                |                                                       |              |             |                 |                                        |            |           |         |
| > Authori   | zation            | Policy - Global Exceptions       |            |                                                                |                                                       |              |             |                 |                                        |            |           |         |
| ♥ Authori   | zation            | Policy (14)                      |            |                                                                |                                                       |              |             |                 |                                        |            |           |         |
| +           |                   |                                  |            |                                                                |                                                       |              | Results     |                 |                                        |            |           |         |
|             | Status            | Rule Name                        | Condit     | tions                                                          |                                                       |              | Profiles    | Sec             | urity Groups                           | н          | its /     | Actions |
| Search      |                   |                                  |            |                                                                |                                                       |              |             |                 |                                        |            |           |         |
|             | 0                 | Walass Madation                  |            |                                                                | Wireless_Access                                       |              | u Marketine |                 | iact from list •                       | a -        |           | •       |
| ĺ           | Wreless_Marketing | AND                              | F          | AD wlasan.com ExternalGroups EQUALS wlasan.com/Users/Marketing |                                                       | ( warkesing) |             |                 |                                        | ×          | Ť         |         |
|             | ~                 |                                  |            | 8                                                              | Wreless_Access                                        | <i>e</i> :   | [110]       |                 | instance between the                   |            |           |         |
|             | 9                 | W/RIGSS_FIK                      | AND        | Ł                                                              | AD waaan com External Groups EQUALS waaan com UsersHR | 8            | (THR)       |                 |                                        |            |           | ~       |

Configuración WLC para soportar la autenticación dot1x y la invalidación AAA para el SSID 'office\_hq'

1. Configure ISE como servidor de autenticación RADIUS en WLC. Vaya a lasecurity > AAA > RADIUS > AuthenticationSección de la interfaz de usuario web y proporcione la dirección IP de ISE y la información secreta compartida.

| Security RADIUS Author<br>AAA Server Index (Pri<br>General<br>RADIUS Server IP Address<br>Server IP Address                                                                                                    | iority)                                                 | 2 \$                                                                                                    |                 |                    |               |            |            |  |
|----------------------------------------------------------------------------------------------------|---------------------------------------------------------|----------------------------------------------------------------------------------------------------|-----------------|--------------------|---------------|------------|------------|--|
| AAA Server Index (Pr<br>General<br>RADIUS Server IP Addres                                                                                                    | iority)<br>s(Ipv4/Ipv6)                                 | 2 🛊                                                                                                    |                 |                    |               |            |            |  |
| Accounting<br>Accounting<br>Auth Cached Users<br>Fallback<br>DNS<br>Downloaded AVP<br>TACACS+<br>LDAP<br>Disabled Clients<br>User Login Policies<br>Password Policies<br>Certificate<br>Advanced EAP<br>Certificate<br>Access Control Lists<br>Wireless Protection<br>Policies<br>Pace Cisco ACA<br>Confirm Shared S<br>Confirm Shared S<br>Confirm Shared S<br>Apply Cisco ISE I<br>Apply Cisco ACA<br>Key Wrap<br>Port Number<br>Server Status<br>Support for CoA<br>Server Timeout<br>Network User<br>Management Ret<br>Tunnel Proxy<br>PAC Provisioning<br>Web Auth<br>Cisco ACA<br>Local Policies | rrmat<br>Secret<br>Default settings<br>Default settings | 10.48.39.128<br>ASCII \$<br><br>(Designed<br>1812<br>Enabled \$<br>5 seconds<br>Enable<br>Enable<br>Enable<br>Enable<br>Enable<br>Enable<br>Enable<br>Enable | for FIPS custom | ers and requires a | key wrap comp | liant RADI | US server) |  |

2. Configure el SSID<sub>office\_hq</sub>bajo la secciónwLANsen el WLC; este ejemplo configura el SSID conwPA2/AES+dot1xy la invalidación AAA. Se elige la interfazDummypara la WLAN ya que la VLAN adecuada se asigna a través de RADIUS de todos modos. Esta interfaz ficticia se debe crear en el WLC y se le debe dar una dirección IP, pero la dirección IP no tiene que ser válida y la VLAN en la que se coloca no se puede crear en el switch de link ascendente de modo que si no se está asignando ninguna VLAN, el cliente no puede ir a ninguna parte.

| CISCO            | MONITOR       | <u>W</u> LANs | CONTROLLER | WIRELESS      | SECURITY         | MANAGEMENT    | C <u>O</u> MMANDS | HELP | FEEDBACK     |                      |                |                          |
|------------------|---------------|---------------|------------|---------------|------------------|---------------|-------------------|------|--------------|----------------------|----------------|--------------------------|
| WLANs            | WLANs         |               |            |               |                  |               |                   |      |              |                      |                |                          |
| ▼ WLANs<br>WLANs | Current Filte | r: Nor        | ne         | [Change Filte | r] [Clear Filter | 1             |                   |      |              | Create               | lew 🗘          | Go                       |
| Advanced         | U WLAN ID     | Туре          | Profile Na | me            |                  | WLAN SSID     |                   |      | Admin Status | Security Policies    |                |                          |
|                  |               | WLAN          | test       |               |                  | test          |                   | 1    | Enabled      | [WPA2][Auth(802.1X)] | <b>•</b>       |                          |
|                  | □ <u>2</u>    | WLAN          | AndroidAP  |               |                  | AndroidAP     |                   | 1    | Enabled      | [WPA2][Auth(PSK)]    |                |                          |
|                  | 253           | WLAN          | BTER-BTwi  | fi-public     |                  | BTwifi-public |                   | 1    | Enabled      | [WPA2][Auth(PSK)]    | <b>•</b>       |                          |
|                  |               |               |            |               |                  |               |                   |      |              |                      |                |                          |
|                  |               |               |            |               |                  |               |                   |      |              |                      |                |                          |
|                  |               |               |            |               |                  |               |                   |      |              |                      |                |                          |
| սիսիս            |               |               |            |               |                  |               |                   |      |              |                      | Saye Configura | tion Eing Logout Befresi |

| cisco                       | MONITOR WLANS                      | CONTROLLER                   | WIRELESS               | SECURITY | MANAGEMENT | COMMANDS | HELP | FEEDBACK |        |     | A Home |
|-----------------------------|------------------------------------|------------------------------|------------------------|----------|------------|----------|------|----------|--------|-----|--------|
| WLANs                       | WLANs > New                        |                              |                        |          |            |          |      |          | < Back | - 1 | Apply  |
| ✓ WLANS<br>WLANS > Advanced | Type<br>Profile Name<br>SSID<br>ID | WLA<br>office<br>office<br>3 | N 8<br>Lha<br>Lha<br>8 |          |            |          |      |          |        |     |        |

| WL | ANs > Edit 'office_hq                                                 |                                                                                                    |
|----|-----------------------------------------------------------------------|----------------------------------------------------------------------------------------------------|
| G  | eneral Security Q                                                     | oS Policy-Mapping Advanced                                                                              |
|    | Profile Name<br>Type<br>SSID<br>Status                                | office_hq<br>WLAN<br>office_hq<br>Imabled                                                               |
|    | Security Policies                                                     | [WPA2][Auth(802.1X)]<br>(Modifications done under security tab will appear after applying the changes.) |
|    | Radio Policy<br>Interface/Interface Group(G<br>Multicast Vlan Feature | All<br>dummy<br>Enabled                                                                                 |
|    | Broadcast SSID<br>NAS-ID                                              | Enabled  none                                                                                           |
|    |                                                                       |                                                                                                    |
|    |                                                                       |                                                                                                    |

WLANs > Edit 'office\_hq'

| General See                                         | curity QoS                                  | Policy-Map | ping Adva | nced    |         |  |  |
|-----------------------------------------------------|---------------------------------------------|------------|-----------|---------|---------|--|--|
| Layer 2                                             | ayer 3 AAA Se                               | ervers     |           |         |         |  |  |
| Layer 2 Secur                                       | rity <sup>6</sup> WPA+WPA2<br>MAC Filtering | 2 ÷        | )         |         |         |  |  |
| Fast Transition                                     |                                             |            |           |         |         |  |  |
| Fast Transition<br>Over the DS<br>Reassociation Tin | Ada<br>aneout 20 Seconds                    | ptive 🕈    |           |         |         |  |  |
| Protected Mana                                      | gement Frame                                |            |           |         |         |  |  |
| PMF                                                 | Disa                                        | abled \$   |           |         |         |  |  |
| WPA+WPA2 Pa                                         | rameters                                    |            |           |         |         |  |  |
| WPA Policy                                          |                                             |            |           |         |         |  |  |
| WPA2 Policy                                         | <b>V</b>                                    |            |           |         |         |  |  |
| WPA2 Encrypt                                        | tion 🗸 🗹 AES                                | 5 TKIP     | CCMP256   | GCMP128 | GCMP256 |  |  |
| OSEN Policy                                         |                                             |            |           |         |         |  |  |
| Authentication                                      | Key Management                              | <u>19</u>  |           |         |         |  |  |
| 802.1X                                              | 🕑 Enable                                    |            |           |         |         |  |  |
|                                                     |                                             |            |           |         |         |  |  |

| WLANs    | VLANs > Edit 'office_hq'                                                                                                    |  |
|----------|----------------------------------------------------------------------------------------------------|--|
| WLANs    | General Security QoS Policy-Mapping Advanced                                                                                                    |  |
| Advanced | Layer 2 Layer 3 AAA Servers                                                                                                    |  |
|          | Select AAA servers below to override use of default servers on this WLAN         RADIUS Servers         RADIUS Server Overwrite interface       Enabled         Apply Cisco ISE Default Settings       Enabled         Authentication Servers       EAP Parameters         Enabled       2 Enabled         Server       1 IP:10.48.39.128, Port:1812 ‡         Server 2       None         Server 3       None         Server 4       None         Server 5       None         Server 6       None         Authorization ACA Server       Enabled         Server       None ‡         None       ‡         Enabled       ‡ |  |

| neral Security QoS Po                    | licy-Mapping Advanced               |                                                                   |
|------------------------------------------|-------------------------------------|-------------------------------------------------------------------|
| Allow AAA Override                       | Z Enabled                           | DHCP                                                              |
| Coverage Hole Detection                  | Enabled                             | DHCP Server Override                                              |
| Enable Session Timeout 2 1800<br>Session | Timeout (secs)                      | DHCP Addr. Assignment CRequired Management Frame Protection (MFP) |
|                                          |                                     | MER Client Protection                                             |
| aver2 Acl                                |                                     | DTIM Period (in beacon intervale)                                 |
| RI ACI                                   | None 1                              |                                                                   |
| 22P Blocking Action                      | Disabled +                          | 802.11a/n (1 - 255) 1                                             |
| Client Exclusion 2                       | CEnabled  I80  Timeout Value (secs) | 802.11b/g/n (1 - 255) 1                                           |
| Maximum Allowed Clients <sup>8</sup>     | 0                                   | NAC State None                                                    |
| Static IP Tunneling 11                   | Enabled                             | Load Balancing and Band Select                                    |
| Wi-Fi Direct Clients Policy              | Disabled \$                         | Client Load Balancing                                             |
| Maximum Allowed Clients Per AP Radio     | 200                                 | Client Band Select                                                |
| Clear HotSpot Configuration              | Enabled                             | Brooks Olient                                                     |

3. También debe crear interfaces dinámicas en el WLC para las VLAN de usuario. Vaya al menú de laController > Interfaces interfaz de usuario. El WLC puede honrar solamente la asignación de VLAN recibida vía AAA si tiene una interfaz dinámica en esa VLAN.

| iliilii<br>cisco               | <u>M</u> ONITOR <u>W</u> LANS <u>C</u> | ONTROLLER | WIRELESS        | <u>S</u> ECURITY | M <u>A</u> NAGEMENT | C <u>O</u> MMANDS | HELP | <u>F</u> EEDBACK |
|--------------------------------|----------------------------------------|-----------|-----------------|------------------|---------------------|-------------------|------|------------------|
| Controller                     |                                        |           |                 |                  |                     |                   |      |                  |
| General                        | General Information                    |           |                 |                  |                     |                   |      |                  |
| Icons                          | Interface Name                         | vlan147   | 77              |                  |                     |                   |      |                  |
| Inventory                      | MAC Address                            | 00:a3:8   | Be:e3:5a:1a     |                  |                     |                   |      |                  |
| Interfaces<br>Interface Groups | Configuration                          |           |                 |                  | _                   |                   |      |                  |
| Multicast                      | Guest Lan                              |           |                 |                  |                     |                   |      |                  |
| Network Routes                 | Quarantine                             |           |                 |                  |                     |                   |      |                  |
| Fabric Configuration           | Quarantine Vlan Id                     | 0         |                 |                  |                     |                   |      |                  |
| Redundancy                     | NAS-ID                                 | none      |                 |                  |                     |                   |      |                  |
| Mobility Management            | Physical Information                   | 1         |                 |                  |                     |                   |      |                  |
| Ports                          | Port Number                            | 1         | L               |                  |                     |                   |      |                  |
| ▶ NTP                          | Backup Port                            | (         | )               |                  |                     |                   |      |                  |
| ▶ CDP                          | Active Port                            |           | L               |                  |                     |                   |      |                  |
| ▶ PMIPv6                       | Enable Dynamic AP Man                  | agement   |                 |                  |                     |                   |      |                  |
| Tunneling                      | Tatorfaco Addroco                      |           |                 |                  |                     |                   |      |                  |
| ▶ IPv6                         | Interface Address                      |           |                 |                  |                     |                   |      |                  |
| ▶ mDNS                         | VLAN Identifier                        |           | 1477            |                  |                     |                   |      |                  |
| Advanced                       | IP Address                             |           | 192.168.77.5    |                  |                     |                   |      |                  |
| Lawful Interception            | Netmask                                |           | 255.255.255.0   |                  |                     |                   |      |                  |
|                                | Gateway                                |           |                 |                  |                     |                   |      |                  |
|                                | Profix Length                          |           | 128             |                  |                     |                   |      |                  |
|                                | IPv6 Gateway                           | L:        |                 |                  |                     |                   |      |                  |
|                                | Link Local IPv6 Address                | f         | e80::2a3:8eff:f | ee3:5a1a/64      |                     |                   |      |                  |
|                                | DHCP Information                       |           |                 | ,_               |                     |                   |      |                  |
|                                | Primary DHCP Server                    |           | 192 168 77 1    |                  |                     |                   |      |                  |
|                                | Secondary DHCP Server                  |           |                 |                  |                     |                   |      |                  |
|                                | DHCP Proxy Mode                        |           | Global 🛔        |                  |                     |                   |      |                  |
|                                |                                        |           |                 |                  |                     |                   |      |                  |

#### Verificación

Utilice el suplicante nativo de Windows 10 y el NAM de Anyconnect para probar las conexiones.

Dado que utiliza autenticación EAP-PEAP e ISE utiliza un certificado de firma automática (SSC), debe aceptar una advertencia de certificado o deshabilitar la validación de certificados. En un entorno corporativo, debe utilizar un certificado firmado y de confianza en ISE y asegurarse de que los dispositivos del usuario final tienen el certificado raíz adecuado instalado en la lista de CA de confianza.

Probar conexión con Windows 10 y suplicante nativo:

1. AbraNetwork & Internet settings > Wi-Fi > Manage known networksy cree un nuevo perfil de red pulsando elAdd new networkbotón; rellene la información necesaria.

| ← Settings                                                                                                    |                                                  |
|----------------------------------------------------------------------------------------------------|--------------------------------------------------|
| 命 Wi-Fi                                                                                                    |                                                  |
| Manage known networks                                                                                                    |                                                  |
| Add a new network                                                                                                    | Add a new network                                |
| +                                                                                                    | Network name                                     |
| Search this list $  \wp $                                                                                                    | office_hq                                        |
| Sort by: Preference $ \smallsetminus $ Filter by: All $ \smallsetminus $                                                                                                    | Security type                                    |
|                                                                                                    | WPA2-Enterprise AES $\checkmark$                 |
| (in the second second s | EAP method                                       |
| The second second                                                                                                    | Authentication method                            |
| 177                                                                                                    | Secured password (EAP-MSCHAP v2)                 |
|                                                                                                    | Connect automatically                            |
| The second second                                                                                                    | Connect even if this network is not broadcasting |
|                                                                                                    | Save Cancel                                      |
|                                                                                                    |                                                  |

2. Compruebe el registro de autenticación en ISE y asegúrese de que se ha seleccionado el perfil adecuado para el usuario.

| c | Refresh Reset Repeat Counts  | Export To * |         |        |          |   |                   |                 |                |                        |                 |               |                |             |                | ,              | Filter   | ۰.  |
|---|------------------------------|-------------|---------|--------|----------|---|-------------------|-----------------|----------------|------------------------|-----------------|---------------|----------------|-------------|----------------|----------------|----------|-----|
|   | Time                         | Status      | Details | Repeat | Identity |   | Endpoint ID       | Endpoint P      | Authenticat    | Authorization Policy   | Authorizati     | IP Address    | Network Device | Device Port | Identity Group | Posture St     | Server   |     |
| × |                              |             |         |        | Bob      | × | Endpoint ID       | Endpoint Profil | Authentication | Authorization Policy   | Authorization I | IP Address \$ | Network Device | Device Port | Identity Group | Posture Status | Server   |     |
|   | Feb 15, 2019 02:16:43:300 PM | •           | a       | 3      | Bob      |   | F4.8C.50.62.14.68 | Unknown         | Default >> W   | Default >> Wireless_HR | HR              |               |                |             |                |                | manchur- | ise |
|   | Feb 15, 2019 02:09:56:389 PM |             | 0       |        | Bob      |   | F4.8C 50:62:14:68 | Unknown         | Default >> W   | Default >> Wireless_HR | HR              |               | WLC5520        |             | Unknown        |                | manchur- | ise |

3. Verifique la entrada del cliente en el WLC y asegúrese de que esté asignado a la VLAN correcta y que esté en el estado RUN.

| .ı ı.ı ı.<br>cısco                            | MONITOR WIANS CONTROLLER WIRELESS SEC                                       | urity management commands help fe | EEDBACK                   |                                |                             |                      | Saya Configuri     | ation   <u>P</u> ing | Logout       | Befresh        |
|-----------------------------------------------|-----------------------------------------------------------------------------|-----------------------------------|---------------------------|--------------------------------|-----------------------------|----------------------|--------------------|----------------------|--------------|----------------|
| Monitor                                       | Clients                                                                     |                                   |                           |                                |                             |                      |                    |                      | Entries 1    | 1 of 1         |
| Summary  Access Points  Cisco CleanAir        | Current Filter None [Chaos                                                  | e.Filter] (Clear Filter)          |                           |                                |                             |                      |                    |                      |              |                |
| Statistics     CDP                            | Client MAC Addr IP.Address/Jov6/Jov6)<br>(d:8x:50:50:14:50<br>192.168.78.36 | AP Name<br>AP4C77.6D9E.6162       | WLAN Profile<br>office_hq | WLAN SSID Use<br>office_hq Bob | Protocol<br>802.11ac(5 GHz) | Status<br>Associated | Auth Port<br>Yes 1 | Slot Id<br>1         | Tunnel<br>No | Pastlane<br>No |
| Rogues     Clients                            |                                                                             |                                   |                           |                                |                             |                      |                    |                      |              |                |
| Sleeping Clients<br>Multicast<br>Applications |                                                                             |                                   |                           |                                |                             |                      |                    |                      |              |                |

4. Desde la WLC CLI, el estado del cliente se puede verificar con elshow client dertails

show client detail f4:8c:50:62:14:6b
Client MAC Address..... f4:8c:50:62:14:6b
Client Username ..... Bob

:

Client Webauth Username ..... N/A Hostname: ..... Device Type: ..... Intel-Device AP Name..... AP4C77.6D9E.6162 AP radio slot Id..... 1 Client State..... Associated User Authenticated by ..... RADIUS Server Client User Group..... Bob Client NAC OOB State..... Access Wireless LAN Id..... 3 Wireless LAN Network Name (SSID)..... office\_hq Wireless LAN Profile Name..... office\_hq Hotspot (802.11u)..... Not Supported Connected For ..... 242 secs IP Address..... 192.168.78.36 Gateway Address..... 192.168.78.1 Policy Manager State..... RUN EAP Type..... PEAP Interface.....vlan1478 Quarantine VLAN......0 Access VLAN..... 1478

Pruebe la conexión con Windows 10 y Anyconnect NAM:

1. Elija el SSID de la lista de SSID disponibles y el tipo de autenticación EAP respectivo (en este ejemplo PEAP) y el formulario de autenticación interno.

|                      | 🕥 Cisco AnyC            | yConnect Secure Mobility Client — 🗆 🗙             |  |
|----------------------|-------------------------|---------------------------------------------------|--|
|                      | Web Authent             | VPN:<br>Use a browser to gain access.<br>Connect  |  |
|                      | Ľ                       | Network:<br>Connected (10.103.150.57)<br>internet |  |
| Cisco AnyConnect     |                         | × curity:                                         |  |
| Enter information    | for the connection.     | e key.                                            |  |
| Media:               | Wi-Fi<br>Hidden Network |                                                   |  |
| Descriptive Name:    | office_hq               | Scan:                                             |  |
| SSID:                | office_hq               | can not required on current Wi-Fi.                |  |
| Security:            | WPA2 Enterprise AES     | ~                                                 |  |
| 802.1X Configuration |                         |                                                   |  |
| password ~           | PEAP ~                  | g Security:                                       |  |
|                      | OK Can                  | Cancel                                            |  |
| A STANDARD           |                         |                                                   |  |

2. Proporcione el nombre de usuario y la contraseña para la autenticación de usuarios.

| Sisco AnyConnect Secure Mobility Client − □ × |                                                                                                    |
|-----------------------------------------------|----------------------------------------------------------------------------------------------------|
| VPN:<br>Verify your network connection.       |                                                                                                    |
| No Network Connectivity                       |                                                                                                    |
| Network:<br>Authenticating                    |                                                                                                    |
| office_hq 🗎 🖓 🔚                               |                                                                                                    |
| Web Security:<br>No License Key.              |                                                                                                    |
|                                               |                                                                                                    |
| System Scan:<br>Limited or no connectivity.   |                                                                                                    |
|                                               | <ul> <li>Cisco AnyConnect Secure Mobility Client – ×</li> <li>VPN:<br/>Verify your network connection.</li> <li>Connect</li> <li>No Network Connectivity</li> <li>Network:<br/>Authenticating</li> <li>office_hq</li> <li>Ifle</li> <li>Ifle</li></ul> |

3. Dado que ISE envía un SSC al cliente, debe elegir manualmente confiar en el certificado (en el entorno de producción se recomienda instalar el certificado de confianza en ISE).

| Cisco AnyConnect X                                                                                                    |                                                                                                    |  |
|----------------------------------------------------------------------------------------------------|----------------------------------------------------------------------------------------------------|--|
| The server certificate for the network 'office_hq' has<br>failed validation. Do you want to trust it?<br>Certificate Name: rmanchur-ise.wlaaan.com@<br>Issued To: rmanchur-ise.wlaaan.com<br>Issued By: rmanchur-ise.wlaaan.com<br>Expiration Date: 2020-02-13 15:03:40 UTC<br>Trust Do Not Trust | VPN:<br>Verify your network connection.<br>Connect<br>No Network Connectivity<br>Network:<br>Authenticating<br>office_hq |  |
|                                                                                                    | Web Security:<br>No License Key.                                                                                         |  |

4. Compruebe los registros de autenticación en ISE y asegúrese de que se ha seleccionado el perfil de autorización correcto para el usuario.

| C Refresh O Reset Repeat Count | Export To • |         |        |          |   |                   |   |               |                |                               |           |       |               |   |                |             |                |               | T Filter -    | ۰۰  |
|--------------------------------|-------------|---------|--------|----------|---|-------------------|---|---------------|----------------|-------------------------------|-----------|-------|---------------|---|----------------|-------------|----------------|---------------|---------------|-----|
| Time                           | Status      | Details | Repeat | Identity |   | Endpoint ID       |   | Endpoint P    | Authenticat    | Authorization Policy          | Authoriz  | ati I | P Address     |   | Network Device | Device Port | Identity Group | Posture St    | Server        | Mdm |
| ×                              |             |         |        | Alice    | × | 60                | × | Endpoint Prof | Authentication | Authorization Policy          | Authoriza | ation | IP Address    |   | Network Device | Device Port | Identity Group | Posture Statu | Server        | Mdm |
| Feb 15, 2019 02:51:27.163 PM   | •           | 0       | 0      | Alce     |   | F4:80:50:62:14:68 |   | Microsoft-W   | Default >>     | Default >> Wireless_Marketing | Marketing | 1     | 192.168.77.32 |   |                |             |                |               | manchur-ise   |     |
| Feb 15, 2019 02:51:24.837 PM   | 8           | à +     |        | Alce     | ٠ | F4:8C:50:62:14:68 | * | Morosoft-W    | Default >>     | Default >> Wireless_Marketing | Marketing | )     |               | * | WLC5520        |             | Workstation �  |               | manchur-ise 4 | •   |

5. Verifique la entrada del cliente en el WLC y asegúrese de que esté asignado a la VLAN correcta y que esté en el estado RUN.

| Clients            |                       |                                |                  |              |           |           |                  |            |      |        |         | Entries 1 - : |
|--------------------|-----------------------|--------------------------------|------------------|--------------|-----------|-----------|------------------|------------|------|--------|---------|---------------|
| Current Filter No  | ne                    | [Change Filter] [Clear Filter] | 1                |              |           |           |                  |            |      |        |         |               |
|                    |                       |                                |                  |              |           |           |                  |            |      |        |         |               |
| Client MAC Addr    | IP Address(Ipv4/Ipv6) |                                | AP Name          | WLAN Profile | WLAN SSID | User Name | Protocol         | Status     | Auth | Port 5 | Slot Id | Tunnel        |
| 141011001001144100 | 194.100.77.34         |                                | 104077.0091.0102 | unice_ing    | unice_nq  | Printe    | 002-110(() Only) | Associated | 165  |        | •       | 110           |
|                    |                       |                                |                  |              |           |           |                  |            |      |        |         |               |
|                    |                       |                                |                  |              |           |           |                  |            |      |        |         |               |
|                    |                       |                                |                  |              |           |           |                  |            |      |        |         |               |
|                    |                       |                                |                  |              |           |           |                  |            |      |        |         |               |

6. Desde la WLC CLI, el estado del cliente se puede verificar con elshow client dertails

| Client MAC Address      | f4:8c:50:62:14:6b |
|-------------------------|-------------------|
| Client Username         | Alice             |
| Client Webauth Username | N/A               |
| Hostname:               |                   |
| Device Type:            | Intel-Device      |
| AP MAC Address          | 70:69:5a:51:4e:c0 |
| AP Name                 | AP4C77.6D9E.6162  |
| AP radio slot Id        | 1                 |

:

| User Authenticated by RADIUS Server<br>Client User Group Alice<br>Client NAC OOB State Access<br>Wireless LAN Id                                                 |      |
|----------------------------------------------------------------------------------------------------|------|
| Client User Group Alice<br>Client NAC OOB State Access<br>Wireless LAN Id 3<br>Wireless LAN Network Name (SSID) office_hq<br>Wireless LAN Profile Name office_hg |      |
| Client NAC OOB State Access<br>Wireless LAN Id 3<br>Wireless LAN Network Name (SSID) office_hq<br>Wireless LAN Profile Name office_hg                            |      |
| Wireless LAN Id 3<br>Wireless LAN Network Name (SSID) office_hq<br>Wireless LAN Profile Name office_hg                                                           |      |
| Wireless LAN Network Name (SSID) office_hq<br>Wireless LAN Profile Name                                                                                          |      |
| Wireless LAN Profile Name                                                                                                    |      |
|                                                                                                    |      |
| Hotspot (802.11u) Not Supported                                                                                                    |      |
| Connected For                                                                                                    |      |
| BSSID                                                                                                    | : cd |
| Channel                                                                                                    |      |
| IP Address 192.168.77.32                                                                                                    |      |
| Gateway Address 192.168.77.1                                                                                                    |      |
| Netmask 255.255.255.0                                                                                                    |      |
|                                                                                                    |      |
| Policy Manager State RUN                                                                                                    |      |
|                                                                                                    |      |
| Policy Type WPA2                                                                                                    |      |
| Authentication Key Management                                                                                                    |      |
| Encryption Cipher CCMP-128 (AES)                                                                                                    |      |
| Protected Management Frame No                                                                                                    |      |
| Management Frame Protection No                                                                                                    |      |
| EAP Type PEAP                                                                                                    |      |
| Interface vlan1477                                                                                                    |      |
| VLAN 1477                                                                                                    |      |

### Troubleshoot

1. Utilicetest aaa radius username

password

wlan-id

para probar la conexión RADIUS entre WLC e ISE y eltest aaa show radiuspara mostrar los resultados.

test aaa radius username Alice password <removed> wlan-id 2  $\ensuremath{\mathsf{2}}$ 

| Radius Test Request<br>Wlan-id<br>ApGroup Name | 2<br>none                   |
|------------------------------------------------|-----------------------------|
| Attributes                                     | Values                      |
|                                                |                             |
| User-Name                                      | Alice                       |
| Called-Station-Id                              | 00-00-00-00-00-00:AndroidAP |
| Calling-Station-Id                             | 00-11-22-33-44-55           |
| Nas-Port                                       | 0x0000001 (1)               |

| Nas-Ip-Address              | 10.48.71.20                    |
|-----------------------------|--------------------------------|
| NAS-Identifier              | 0x6e6f (28271)                 |
| Airespace / WLAN-Identifier | 0x0000002 (2)                  |
| User-Password               | cisco!123                      |
| Service-Type                | 0x0000008 (8)                  |
| Framed-MTU                  | 0x00000514 (1300)              |
| Nas-Port-Type               | 0x00000013 (19)                |
| Cisco / Audit-Session-Id    | 1447300a000003041d5665c        |
| Acct-Session-Id             | 5c66d541/00:11:22:33:44:55/743 |

test radius auth request successfully sent. Execute 'test aaa show radius' for response (Cisco Controller) >test aaa show radius Radius Test Request Wlan-id..... 2 ApGroup Name..... none Radius Test Response Radius Server Retry Status \_\_\_\_\_ -----1 Success 10.48.39.128 Authentication Response: Result Code: Success Attributes Values \_\_\_\_\_ \_\_\_\_\_ User-Name Alice ReauthSession:1447300a000003041d5665c State Class CACS:1447300a000003041d5665c:rmanchur-ise/339603379/59 Tunnel-Type 0x000000d (13) 0x0000006 (6) Tunnel-Medium-Type Tunnel-Group-Id 0x000005c5 (1477)

(Cisco Controller) >

2. Utilice el debug client

para resolver problemas de conectividad del cliente inalámbrico.

3. Utilicedebug aaa all enablepara resolver problemas de autenticación y autorización en el WLC.

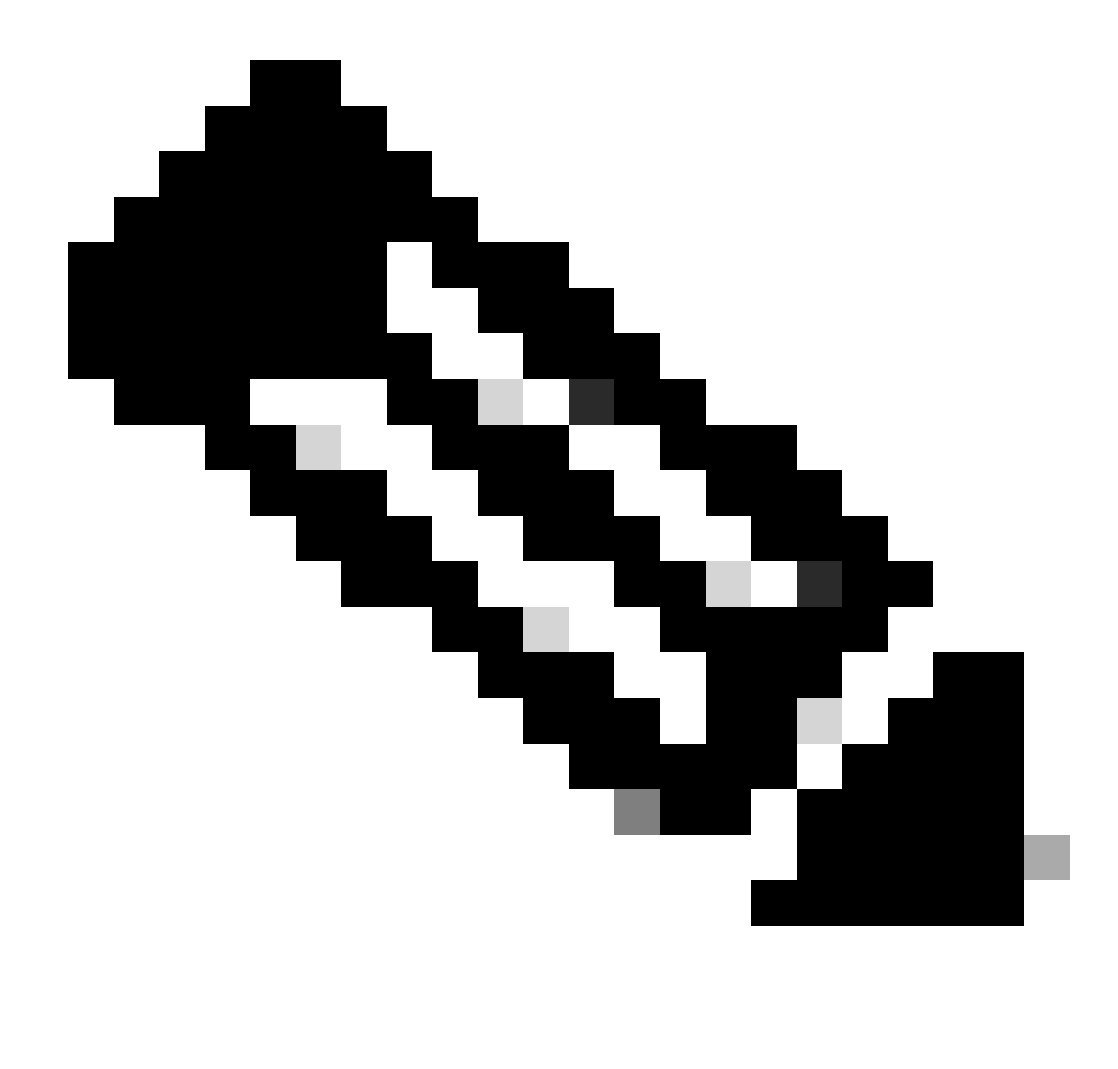

Nota: Utilice este comando solamente con eldebug mac addrpara limitar la salida basada en la dirección MAC para la cual se realiza la depuración.

4. Consulte los registros en vivo y los registros de sesión de ISE para identificar problemas, fallas de autenticación y problemas de comunicación AD.

#### Acerca de esta traducción

Cisco ha traducido este documento combinando la traducción automática y los recursos humanos a fin de ofrecer a nuestros usuarios en todo el mundo contenido en su propio idioma.

Tenga en cuenta que incluso la mejor traducción automática podría no ser tan precisa como la proporcionada por un traductor profesional.

Cisco Systems, Inc. no asume ninguna responsabilidad por la precisión de estas traducciones y recomienda remitirse siempre al documento original escrito en inglés (insertar vínculo URL).